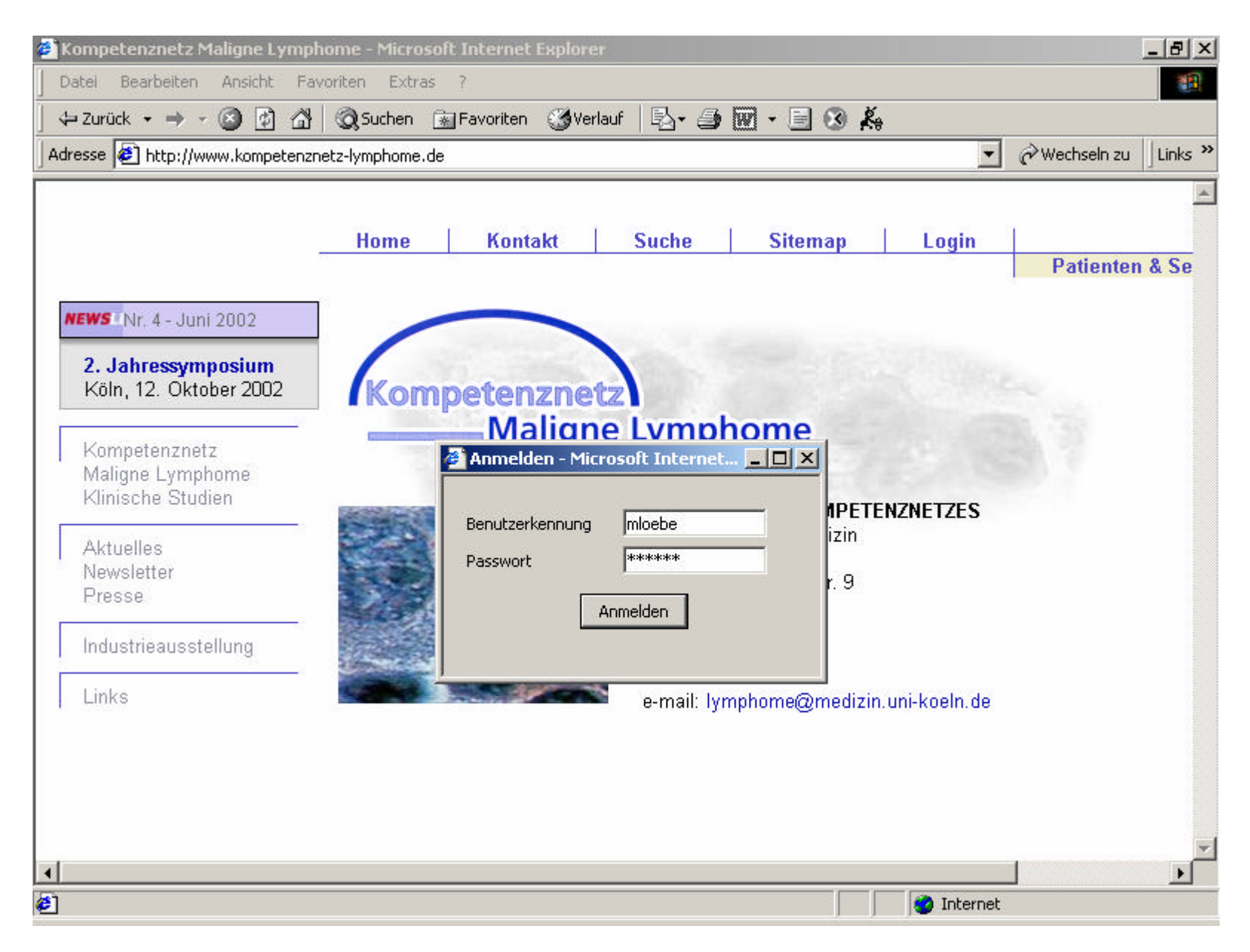

Der Anwender (hier: Matthias Löbe) meldet sich im Content Management System des Kompetenznetzes an

| 🦉 K      | ompetenznetz Maligne Lymph                   | ome - Microsoft Internet Ex              | plorer                |           |                  |             | _ 8 ×   |
|----------|----------------------------------------------|------------------------------------------|-----------------------|-----------|------------------|-------------|---------|
| D        | atei Bearbeiten Ansicht Fav                  | oriten Extras ?                          | 20                    |           |                  |             |         |
| 4        | = Zurück 🝷 🤿 🖉 🚮                             | 😡 Suchen 📓 Favoriten 🌾                   | 🕉 Verlauf 🛛 🗳 🦉       | ) 🛛 - 🗏 🛞 | ×.               |             |         |
| Adr      | esse 🙋 http://www.kompetenzn                 | etz-lymphome.de                          |                       |           | •                | Hechseln zu | Links » |
|          |                                              |                                          |                       |           |                  |             | *       |
|          |                                              | Home Kontak                              | t Suche               | Sitemap   | Login            | 1           |         |
|          |                                              | an an an an an an an an an an an an an a |                       | nin tek   |                  | Patienter   | n & Se  |
|          | IEWS Nr. 4 - Juni 2002                       |                                          |                       |           |                  |             |         |
|          | 2.1.1                                        |                                          |                       |           |                  |             |         |
|          | Z. Jahressymposium<br>Köln, 12. Oktober 2002 | 👔 Website auswä                          | ählen - Microsoft Inl | ernet 💶 🗙 |                  |             |         |
|          |                                              | Website                                  |                       |           | - ANT - COL      |             |         |
| - k      | Kompetenznetz<br>Meliana Lumphama            | Website kml                              |                       |           |                  |             |         |
|          | Klinische Studien                            |                                          |                       |           | FENZNETZES       |             |         |
|          | Aktuallaa                                    | Sicht —                                  |                       |           | ILM2NL 12L3      |             |         |
| 8        | Newsletter                                   | Edit-Sicht                               |                       |           |                  |             |         |
|          | Presse                                       | O QS-Sicht                               |                       |           |                  |             |         |
|          | Industrieausstellung                         | C Produktions                            | sicht                 |           |                  |             |         |
| ΙĒ       | Linke                                        |                                          |                       |           |                  |             |         |
| 10       | LIIIKS                                       |                                          | ок                    |           | lin.uni-koein.de |             |         |
|          |                                              | 1                                        |                       |           | ]                |             |         |
|          |                                              |                                          |                       |           |                  |             |         |
|          |                                              |                                          |                       |           |                  |             |         |
| 4        |                                              |                                          |                       |           |                  |             | Ľ.      |
| <b>ë</b> |                                              |                                          |                       |           | 🔮 Internet       |             |         |

Er wählt die zu bearbeitende Webseite (hier: kml) unter der Bearbeitungssicht (hier: Edit) aus

| Objekt Bearbeiten Ansicht Extras Hilfe                                                                                                    |                                                                                                    |                                                                                                    | 1 |
|----------------------------------------------------------------------------------------------------|----------------------------------------------------------------------------------------------------|----------------------------------------------------------------------------------------------------|---|
| Neu Vorlegen Freigeben Ablehnen                                                                                                    | <b>G P</b><br>Ausleihen Zurückgeben Be                                                                                                    | Image: Constraint of the sector of the sector of the se |   |
| nemenstruktur<br>main<br>main<br>main<br>main<br>main<br>go<br>main<br>go<br>main<br>go<br>main<br>go<br>main<br>go                                                                                                    | Allgemeine Daten Eigenscha<br>Titel<br>Überschrift                                                                                                    | iften Attribute Objektzuständigkeiten Info                                                                                                    |   |
| Industrietorum     Industrietorum     Intern     Intern     KlinischeStudien     Intern     AktiveStudien     Intern     Qualitaetssicherung     InternugenUndGuidlines     InternugenUndGuidlines     Intern | vorlage<br>Typ<br>Objektkategorie<br>Sprache<br>Ablaufdatum<br>Vorschlag für Dateiname<br>Schlagwörter<br>Beschreibung<br>Zielgruppe<br>Direkte Freigabe | kml_content   Thema   Keine Kategorie   Deutsch   31.12.2010 00:00   DataDictionary.html                                                                                                    |   |
| Links     Iogin     MaligneLymphome     PatientenUndSelbsthilfegruppen     nortal                                                                                                    |                                                                                                    | OK Zurücksetzen                                                                                                    |   |

Er wählt innerhalb der kml-Webseite das zu ändernde Dokument mit dem Titel Data Dictionary aus

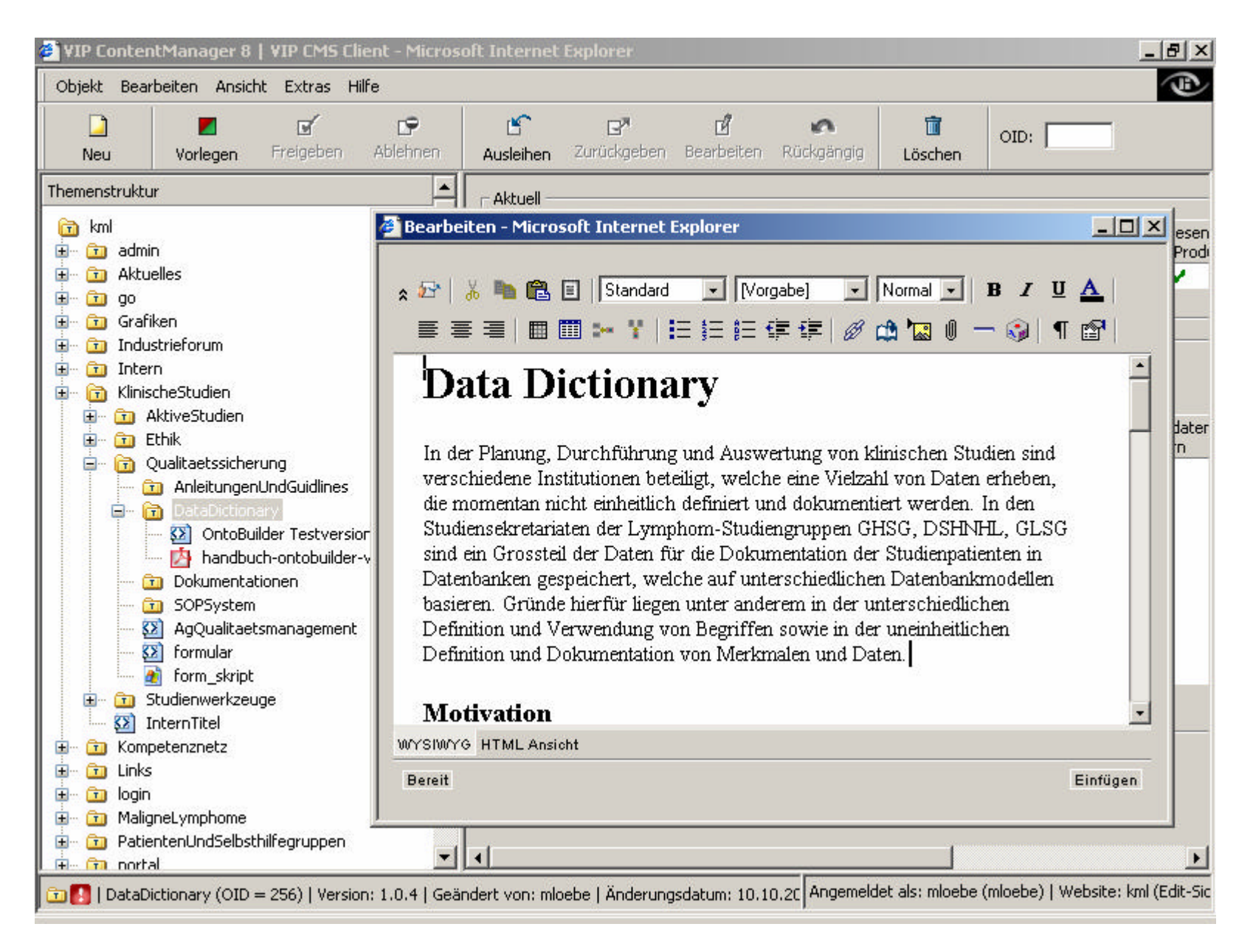

Er leiht sich das Dokument aus, ändert die betreffenden Informationen...

| 🕽 VIP ContentManager 8   VIP CMS Client - Microsoft Internet Explorer                          |                                |                                                                                                    |  |  |  |  |
|------------------------------------------------------------------------------------------------|--------------------------------|----------------------------------------------------------------------------------------------------|--|--|--|--|
| Objekt Bearbeiten Ansicht Extras Hilfe                                                         |                                |                                                                                                    |  |  |  |  |
| Neu Vorlegen Freigeben                                                                         | Ablehnen Ausleihen             | Image: Constraint of the search of the search of the se |  |  |  |  |
| Themenstruktur                                                                                 | <b>_</b>                       |                                                                                                    |  |  |  |  |
| <ul> <li>m kml</li> <li>m m admin</li> <li>m m Aktuelles</li> </ul>                            | 🗿 E-Mail versenden – Micro     | psoft Internet Explorer                                                                                                    |  |  |  |  |
| go                                                                                             | сс                             | barbara.heller@imise.uni-leipzig.de                                                                                                    |  |  |  |  |
| 🗄 🛅 Industrieforum                                                                             | Betreff                        | Objekte vorgelegt                                                                                                    |  |  |  |  |
| Intern     Intern     Intern     Intern     Intern     Intern     Intern     Intern     Intern | Mailtext                       | Die folgenden Objekte wurden vorgelegt  (Website kml):                                                                                                    |  |  |  |  |
|                                                                                                |                                |                                                                                                    |  |  |  |  |
| 🔂 AnleitungenUndGuidline                                                                       | Verzögerte Freigabe am {0}     | 18.10.2002 00:00 -                                                                                                    |  |  |  |  |
| 🔯 OntoBuilder Testve<br>🛃 handbuch-ontobuild<br>🗊 Dokumentationen                              | Anmerkung                      | wurden eingearbeitet.                                                                                                    |  |  |  |  |
| 🔂 SOPSystem<br>🔯 AgQualitaetsmanageme                                                          |                                |                                                                                                    |  |  |  |  |
| form_skript                                                                                    |                                | OK                                                                                                    |  |  |  |  |
| InternTitel                                                                                    |                                |                                                                                                    |  |  |  |  |
| in in Kompetenznetz <sup>™</sup>                                                               |                                |                                                                                                    |  |  |  |  |
| · ⊡ login<br>⊡ în MaligneLymphome                                                              |                                |                                                                                                    |  |  |  |  |
| PatientenUndSelbsthilfegruppen     Im nortal                                                   | -                              | OK Zurücksetzen                                                                                                    |  |  |  |  |
| 🛅 🊺   DataDictionary (OID = 256)   Versi                                                       | on: 1.0.4   Geändert von: mloe | be   Änderungsdatum: 10.10.20 Angemeldet als: mloebe (mloebe)   Website: kml (Edit-Si                                                                                                    |  |  |  |  |

und legt den Entwurf dem Qualitätssicherer, welcher für dieses Dokument verantwortlich ist, zur Korrektur vor

| 🚰 [KML] - Einführung - Microsoft Interne                                                                                                    | t Explorer                                                                                                    |
|----------------------------------------------------------------------------------------------------|----------------------------------------------------------------------------------------------------|
| ] Datei Bearbeiten Ansicht Favoriten                                                                                                    | Extras ?                                                                                                    |
| ] 🕁 Zurück 👻 🤿 🗸 🙆 🖓 🖓 🖓                                                                                                    | uchen 📷 Favoriten 🎯 Verlauf 🛛 🗟 + 🎒 🐨 🛨 💽 🐼 🎉                                                                                                    |
| Adresse 🙋 http://www.kompetenznetz-lym                                                                                                    | phome.de/KlinischeStudien/Qualitaetssicherung/DataDictionary/DataDictionary.html 💌 🔗 Wechseln zu 🗍 Links 🌺                                                                                                    |
| Home<br>Kompetenznetz<br>Maliane Lymphome                                                                                                    | ▲<br>Kontakt Suche Sitemap Login Patienten & Selbsth                                                                                                    |
| Kompetenznetz                                                                                                    | <ul> <li>              Einführung</li></ul>                                                                                                    |
| Maligne Lymphome<br>Klinische Studien<br>SG Hodgkin-Lymphome<br>SG Hochmaligne NHL<br>SG Niedrigmaligne NHL<br>SG CLL<br>SG Gastrointestinale Lymphome<br>OSHO<br>Cochrane<br><u>Qualitätssicherung</u><br><u>Data Dictionary</u><br>SOP System<br>Reference Manager<br>Ethikvoten | Data Dictionary<br>In der Planung, Durchführung und Auswertung von klinischen Studien sind verschiedene<br>beteiligt, welche eine Vielzahl von Daten erheben, die momentan nicht einheitlich definiert unc<br>werden. In den Studiensekretariaten der Lymphom-Studiengruppen GHSG, DSHNHL, G<br>Grossteil der Daten für die Dokumentation der Studienpatienten in Datenbanken gespeiche<br>unterschiedlichen Datenbankmodellen basieren. Gründe hierfür liegen unter ande<br>unterschiedlichen Definition und Verwendung von Begriffen sowie in der uneinheitlichen<br>Dokumentation von Merkmalen und Daten. |
| Aktuelles<br>Newsletter<br>Presse                                                                                                    | Die in das Kompetenznetz Maligne Lymphome eingebundenen Studiengruppen benötigen ein<br>Begriffsbasis, um folgende Ziele aus biometrischen, informatischen und qualit<br>Gesichtspunkten zu erreichen.                                                                                                    |
| Industrieausstellung                                                                                                    | Biometrische Sicht     Overgleichberkeit von Deten aus verschiedenen Studien (z.B. durch Verwendung                                                                                                    |
| é                                                                                                    | 🖉 Internet                                                                                                    |

Der Qualitätssicherer akzeptiert den Entwurf und gibt die neue Version auf der Homepage des Kompetenznetzes frei